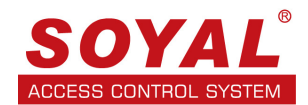

# GUÍA CONFIGURACIÓN – LECTORA BIOMETRICA SOYAL AR-881EF Y AR837EF MAESTRA – ESCLAVA

## ANTI-PASSBACK

### 1. Diagrama de conexión entre lectoras biométricas

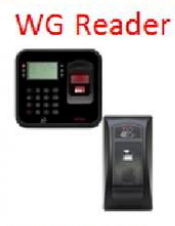

| 1 PB  | (BZ IN)         | Purple c    | Pink      | 1   | BZ     |
|-------|-----------------|-------------|-----------|-----|--------|
| PB    | (RLED IN)       | Purple      | Yellow    | 2   | RLED   |
| SENSO | R (GLED IN)     | Orange      | Brown     | 3   | GLED   |
| DURES | S (WG 0 OUT)    | Yellow-Whit | Thin Gree | n 4 | Door O |
| ARMIN | GOUT (WG 1 OUT) | Red White   | Thin Blue | - 5 | WG 0   |

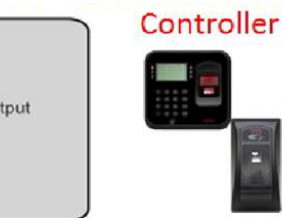

LECTORA MAESTRA

### LECTORA ESCLAVA

### Cable: P1 CN4

| Wire Application | Wire | Color        | Description                    |
|------------------|------|--------------|--------------------------------|
| Lock Relay       | 1    | Blue White   | (N.O.)DC24V1Amp                |
|                  | 2    | Purple White | (N.C.)DC24V1Amp                |
| Lock Relay COM   | 3    | White        | (COM)DC24V1Amp                 |
| Door Contact     | 4    | Orange       | Negative Trigger Input         |
| Exit Switch      | 5    | Purple       | Negative Trigger Input         |
| Alarm Relay      | 6    | Gray         | N.O./N.C. Optional (by jumper) |
| Power            | 7    | Thick Red    | DC 12V                         |
|                  | 8    | Thick Black  | DC 0V                          |

| CONECTORES |       |     |    |
|------------|-------|-----|----|
| 00000000   | 00000 | 000 |    |
|            | ТПП   |     |    |
|            |       | P2  |    |
|            |       |     |    |
| P4 6       | 5     | P6  | P7 |

#### Cable: P2 CN5

| Wire Application | Wire | Color       | Description                      |
|------------------|------|-------------|----------------------------------|
| Beeper           | 1    | Pink        | Beeper Output 5V/100mA, Low      |
|                  | 2    | Yellow      | Red LED Output 5V/20mA, Max      |
| LED              | 3    | Brown       | Green LED Output 5V/20mA, Max    |
| Door Output      | 4    |             | Transistor Output Max. 12V/100mA |
| Door Output      | 4    | Blue vvnite | (Open Collector Active Low)      |
| Manand           | 5    | Thin Green  | Wiegand DAT: 0 Input             |
| vviegand         | 6    | Thin Blue   | Wiegand DAT: 1 Input             |
| WG Door Contact  | 7    | Orange      | Negative Trigger Input           |
| WG Exit Switch   | 8    | Purple      | Negative Trigger Input           |

#### Cable: P6 CN8

| Wire Application        | Wire | Color        | Description                    |
|-------------------------|------|--------------|--------------------------------|
| Reserved                | 1    | Red          |                                |
| Security trigger signal | 2    | Purple       | Security trigger signal Output |
| Arming                  | 3    | Red White    | Arming Output                  |
| Duress                  | 4    | Yellow White | Duress Output                  |

• Cada lectora biométrica debe tener su conexión a red.

#### 2. Programación y configuración de lectoras biométricas

- Cada lectora se debe programar con una dirección IP, Número de NODO, Número de Puerta y Número de puerta WG.
- Configuración vía web de las lectoras biométricas
  - La dirección IP de fabrica de las lectoras es <u>http://192.168.1.127</u> en cualquier explorador web
  - La lectora maestra y esclava se debe programar con una dirección IP dentro del segmento de red y realizar cambios de ID en la sección Network y Control de parámetros

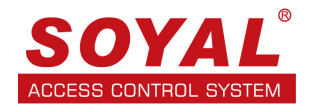

## SOYAL"

Current State

Network Setting Event Logs User List Controller Parameters User Add / Change Time Zone Login Password Clock

#### MAESTRA

Network Setting

After you have changed the IP address, the device will **restart** (hardware reset). Please update the IP address in the browser after any changed.

| Item                  |                   |                               | Setting |
|-----------------------|-------------------|-------------------------------|---------|
| Device Name           | CONTROLLER (C     | Can be any unique identifier) |         |
| LAN IP Address        | 192.168.1.130     |                               |         |
| LAN Net Mask          | 255.255.255.0     |                               |         |
| Default Gateway       | 192.168.1.1       |                               |         |
| Primary DNS Server    | 168.95.1.1        |                               |         |
| Secondary DNS Server  | 168.95.192.1      |                               |         |
| MAC Address           | 00-13-57-01-97-3E |                               |         |
| DHCP Client           |                   |                               |         |
| TCP Listen Port       | 1621 (1024~65530) |                               |         |
| HTTP Server Port      | 80 (80~65530)     |                               |         |
| Node ID (Device ID)   | 1                 |                               |         |
| Message Server IP 1st | 0.0.0.0           |                               |         |
| Message Port 1st      | 0 (1024~65530,    | 0:disable, 8031:Text Mode)    |         |
| Message Server IP 2nd | 0.0.0.0           |                               |         |
| Message Port 2nd      | 0 (1024~65530,    | 0:disable or 8031:Text Mode)  |         |
|                       | Update            |                               |         |

## SOYAL

Current State Network Setting Event Logs User List Controller Parameters User Add / Change Time Zone Login Password Clock

| Controller Parameters                               |                             |
|-----------------------------------------------------|-----------------------------|
| Item                                                | Main Controller             |
| Door Number (1 ~ 255)                               | 1                           |
| Master Code (6 Digital)                             | 123456                      |
| Arming Code (4 Digital)                             | 1234                        |
| Door Relay Time (0~600, 601~609 for 0.1 ~ 0.9 Sec ) | 3                           |
| Alarm Relay Time (0~600 Sec)                        | 15                          |
| Door Close Delay (Sec)                              | 15                          |
| Force Alarm                                         |                             |
| Serial Port (RS485-1)                               | Controller/PC •             |
| PIN Access                                          | PIN Code(4) Only            |
| Door Status                                         | Off                         |
| Open Door (Main Port / WG-1)                        | Pulse (Auto Close)   Active |
| Open Door (WG port / WG-2)                          | Pulse (Auto Close)   Active |
|                                                     | Undate                      |

## SOYAL

Current State

User List

Time Zone

Clock

Network Setting Event Logs

Controller Parameters

User Add / Change

Login Password

ESCLAVA

#### Network Setting

After you have changed the IP address, the device will **restart** (hardware reset). Please update the IP address in the browser after any changed.

Ite Setting Device Name (Can be any unique identifier) CONTROLLER LAN IP Address 192.168.1.131 LAN Net Mask 255.255.255.0 Default Gateway 192.168.1.1 Primary DNS Server 168.95.1.1 Secondary DNS Server 168.95.192.1 MAC Address 00-13-57-01-97-3F DHCP Client TCP Listen Port 1621 (1024~65530) 80 2 0.0.0.0 HTTP Server Port (80~65530) Node ID (Device ID) Message Server IP 1st Message Port 1st (1024~65530, 0:disable, 8031:Text Mode) Message Server IP 2nd Message Port 2nd 0.0.0.0 (1024~65530, 0:disable or 8031:Text Mode) Update

## SOYAL

Current State Network Setting Event Logs User List Controller Parameters User Add / Change Time Zone Login Password Clock

Controller Parameters

Door Number (1 ~ 255) Master Code (6 Digital) Arming Code (4 Digital) Door Relay Time (0~600, 601~609 for 0.1 ~ 0.9 Sec ) Alarm Relay Time (0~600 Sec) Door Close Delay (Sec) Force Alarm Serial Port (RS485-1) PIN Access Door Status Open Door (Main Port / WG-1) Open Door (WG port / WG-2)

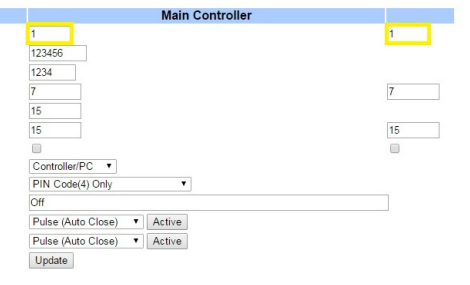

15

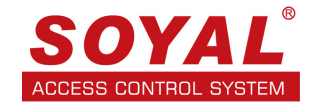

• Lectora Maestra configuración vía 701 Server

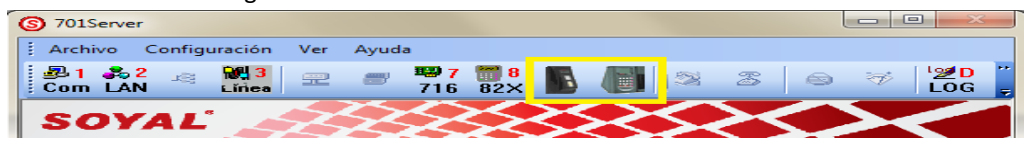

| arámetros AR881EFV | /829EV5       |                                                   |          |     |                                                  | ×                                                                  |  |  |
|--------------------|---------------|---------------------------------------------------|----------|-----|--------------------------------------------------|--------------------------------------------------------------------|--|--|
| Nodo Dest          | 001 -         | F                                                 | Princip  | WGA |                                                  |                                                                    |  |  |
| Nuevo Nodo ID      | 1             | Habilitar Alarm Forzada<br>Habilitar Antipassback |          |     | Código de Coacción 4321                          | Editar Zona Libre Editar Zona Libre                                |  |  |
| Relevo Puerta      | 3             | Puerta de Entrada                                 | <b>V</b> |     | 📝 Ningun Menu en Ingles                          | Turner                                                             |  |  |
| Relevo [WG]        | 3             | Habilitar Botón de Salida                         |          |     | E Formato Fecha(DD/MM)                           | 721EV2                                                             |  |  |
| Abierto mucho T.   | 15            | Sonido Botón Salida                               |          |     | 🗐 Jornada Auto Programada                        |                                                                    |  |  |
| Mucho TiempoWG     | 15            | Habilitar Auto Clerre<br>Cerrar Detiene Alarma    |          |     | Reset Antipass(TZ61)                             |                                                                    |  |  |
| Relevo Alarma      | 15            | Compartir Relevo Puerta                           |          |     | 🥅 Alarma si Expira                               | RS485 - 1                                                          |  |  |
| Retraso Arm.       | 1             | Habilitar Zona Libre                              |          |     | Modo Salida WG                                   | Control Ascensor     Puerto Com Host     Tablero LED     Impresora |  |  |
| Retraso Alarma     | 1             | Free Zone Open Imm.                               |          |     | Permitir Acceso solo por Huella Bloquear Teclado |                                                                    |  |  |
| Código Maestro     | •••••         | Hab. Desarm Zona(62)                              |          |     | Habilitar Tabla Cambio Jo                        | RS485 - 2                                                          |  |  |
| Código Armado      | 1234          | Lectora de Jornada Lab                            |          |     | Mostrar mens. Puerto WG en LC                    | ○ FP200 Photo                                                      |  |  |
| Num Puerta         | 1             | Cualo tarieta abre la nuer                        | ta 📼     |     | Error de Huella Dupl al grabar                   | FP200 CMOS                                                         |  |  |
| Num Puerta[WG]     | 1             | odarą, taljeta abre la paer                       |          |     | Maestro 0 0                                      | FP9000 Photo/CMOS                                                  |  |  |
|                    |               |                                                   |          |     | Max intentos erredos 5<br>teclado                | Vena del Dedo                                                      |  |  |
| Modo de Acceso 1   | Farjeta o Cla | ave(PIN)                                          |          |     |                                                  | Control Ascensor                                                   |  |  |
| 🔘 Usuario + PIN    | V (M4)        | Solo PIN (M8)                                     |          |     |                                                  | <ul> <li>Impresora</li> </ul>                                      |  |  |
| Firmware Ver:3.4   |               |                                                   |          |     |                                                  | RS485 - 3                                                          |  |  |
| Leer               | Borrar Loo    | Solo Seleccionado                                 |          | Ra  | ngo Usuarios : 0 199                             | Control Ascens                                                     |  |  |
|                    |               | Selected Only                                     |          |     | Escribir Huella Borrar Huella                    | O                                                                  |  |  |
| Escribir           | Salir         | O All Todos los Cone                              | ectados  |     | Leer Huella Transferir (V9>V5)                   | <ul> <li>Lector de Tarjetas / módulo de voz</li> </ul>             |  |  |
|                    |               |                                                   |          |     |                                                  |                                                                    |  |  |

• Lectora Esclava configuración vía 701 Server

|                  | 002 -        |                            | Princip | WGA |                                   |                                          |                   |  |
|------------------|--------------|----------------------------|---------|-----|-----------------------------------|------------------------------------------|-------------------|--|
| lodo Dest        | 002 🕈        | Habilitar Alarm Forzada    |         |     |                                   |                                          |                   |  |
| luevo Nodo ID    | 2            | Habilitar Antipassback     |         |     | Codigo de Coacción 0              | Editar Zona Libre                        | Editar Zona Libre |  |
| Relevo Puerta    | 7            | Puerta de Entrada          |         |     | 🔲 Ningun Menu en Ingles           | Turnos                                   | 721Ev2            |  |
| Relevo [WG]      | 7            | Habilitar Botón de Salida  |         |     | Formato Fecha(DD/MM)              |                                          |                   |  |
| Abierto mucho T  | 15           | Sonido Botón Salida        |         |     | 🔲 Jornada Auto Programada         |                                          |                   |  |
|                  | 15           | Habilitar Auto Cierre      |         |     | Reset Antipass(TZ61)              |                                          |                   |  |
| Mucho TiempoWG   | 15           | Cerrar Detiene Alarma      |         |     | Alarma si Expira                  | D0405 4                                  |                   |  |
| Relevo Alarma    | 15           | Compartir Relevo Puerta    |         |     | Windo Salida WG                   | Control Ascensor                         | Puerto Com Host   |  |
| Retraso Arm.     | 1            | Habilitar Zona Libre       |         |     | Permitir Acceso solo por Huella   | Tablero LED                              | Impresora         |  |
| Retraso Alarma   | 1            | Free Zone Open Imm.        |         |     | Bloquear Teclado                  |                                          |                   |  |
| Código Maestro   | •••••        | Hab. Desarm Zona(62)       |         |     | Habilitar Tabla Cambio Jo         | RS485 - 2                                | ~~                |  |
| Código Armado    | 1234         | Lectora de Jornada Lab     |         |     | Mostrar mens. Puerto WG en LCI    | © FP200 Photo & CMOS                     |                   |  |
| Niver Durada     | 4            | No Verificar Clave         |         |     | 🗐 Error de Huella Dupl al grabar  | © FP200 Photo                            |                   |  |
| NumPuerta        | 1            | Cualq. tarjeta abre la pue | rta 📄   |     |                                   | © FP200 CMUS                             |                   |  |
| Num Puerta[WG]   | 1            |                            |         |     | Maestro 0 0                       | FP9000 Photo/CMC                         | 05                |  |
|                  |              |                            |         |     | Max intentos erredos 5<br>teclado | Vena del Dedo                            |                   |  |
| Modo de Acceso T | arjeta o Cla | ive(PIN)                   |         |     | (Columnia)                        | Control Ascensor                         |                   |  |
| 🔘 Usuario + PIN  | I (M4)       | Solo PIN (M8)              |         |     |                                   | <ul> <li>Lector de Tarjetas /</li> </ul> | módulo de voz     |  |
| Firmware Ver:3.4 |              |                            |         |     |                                   | Ompresora                                |                   |  |
|                  |              | Solo Seleccionado          |         | D   |                                   | RS485 - 3                                |                   |  |
| Leer             | Borrar Log   | Selected Only              |         |     |                                   | Control Ascens                           |                   |  |
|                  |              |                            | octodor |     | Escribir Huella Borrar Huella     | Tablero LED                              |                   |  |
| Escribir         | Salir        | Air rodos los Com          | eciduos |     | Leer Huella Transferir (V9>V5)    | Lector de Tarjetas /                     | módulo de voz     |  |

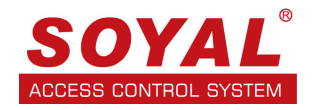

- 3. Las huellas deben ser programadas en la lectora maestra y luego ser enviadas a la lectora esclava (WG) mediante el 701 Server.
- Se debe seleccionar una de las lectoras biométricas para grabar todas las huellas y pasarlas a las otras biométricas
- Abrir el 701 Server y seleccionar la imagen del biométrico

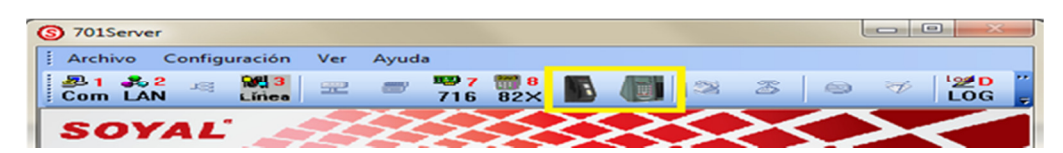

#### Lectora Maestra

- 1. Seleccionar ID de biométrica Maestra que contiene todas las huellas
- 2. Leer para que cargue la información de la biométrica
- 3. Rango donde inicia las huellas
- 4. Rango donde termina las huellas

5. Leer para que las huellas se conviertan en un archivo que se guardan en la carpeta del 701 Server

|                                          |               | Pr                            | incip  | WGA                           |                              |                        |
|------------------------------------------|---------------|-------------------------------|--------|-------------------------------|------------------------------|------------------------|
| Nodo Dest                                | 001 👻         | Habilitar Alarm Forzada       | m      | E                             |                              |                        |
| Nuevo Nodo ID                            | 1             | Habilitar Antipassback        | 0      | CC                            | ódigo de Coacción            | 4321                   |
| Relevo Puerta                            | 7             | Puerta de Entrada             |        |                               | 📝 Ningun Menu                | en Ingles              |
| Relevo [WG]                              | 7             | Habilitar Botón de Salida     |        |                               | Formato Fed                  | ha(DD/MM)              |
| bierto mucho T.                          | 15            | Sonido Botón Salida           |        |                               | 📃 Jornada Auto               | Programada             |
| lucho TiemnoWG                           | 15            | Habilitar Auto Cierre         |        |                               | Reset Antipas                | s <mark>s(TZ61)</mark> |
| Palavo Alarma                            | 15            | Cerrar Detiene Alarma         | 12     |                               | 🔄 Alarma si Exp              | pira                   |
| (elevo Alalina                           | 15            | Compartir Relevo Puerta       |        |                               | Modo Salida                  | NG                     |
| Retraso Arm.                             | 1             | Habilitar Zona Libre          |        | E1                            | Permitir Acces               | so solo por Huella     |
| Retraso Alarma                           | 1             | Free Zone Open Imm.           |        | <b>F</b>                      | 🔲 Bloquear Ted               | lado                   |
| Código Maestro                           | •••••         | Hab. Desarm Zona(62)          | 144    |                               | 🔲 Habilitar Tabl             | a Cambio Jo            |
| Código Armado                            | 1234          | Lectora de Jornada Lab        | V      |                               | Mostrar mens                 | . Puerto WG en LC      |
| Num Puerta                               | 1             | No Verificar Clave            |        | <b>[</b> ]                    | Error de Huel                | la Dupl al grabar      |
| Num Puerta[WG]                           | 2             | Cualq. tarjeta abre la puerta |        | 10                            | Maestro                      | 0 - 0                  |
| Modo de Acceso 1                         | farjeta o Cla | ve(PIN)                       |        |                               | Max intentos erro<br>teclado | edos 5                 |
| 🔿 Usuario + PIN                          | I (M4)        | Solo PIN (M8)                 |        | Editar Zona Libre             | Editar Zona Libr             | e Turnos               |
| RS485 - 1<br>Control Asce                | ensc 🧕 P      | uerto Com Host 🛛 💮 Tab        | lero L | ED © Impreso                  | ra                           | 721Ev2                 |
| RS485 - 2<br>FP200 Photo<br>Vena del Ded | & CMOS<br>0   | FP200 Photo Control Ascensor  |        | FP200 CMOS Lector de Tarjetas | FP9000 Pl<br>Impresora       | hoto/CMOS              |
| RS485 - 3<br>Control Ascen               | s ©           | 🔘 Tablero Li                  | ED     | 🔿 Lector de Tarje             | etas                         |                        |
| Firmware Ver:3.2                         |               |                               | ТГ     |                               | 2                            | 3                      |
| Leer                                     | Borrar Log    | Solo Seleccionado             |        | Rango Usuarios                | : 0                          | 199                    |
|                                          | Calir         | All Todos los Conec           | tados  | Escribir Hue                  | ella <b>4</b> E              | Borrar Huella          |
| C O OT DIE                               | Nall          |                               |        | A second brook                | uella Transferir (V9>V5)     |                        |

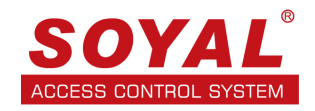

#### Lectora Esclava WG

- 1. Seleccionar todos los biométricos conectados o el ID del biométrico esclavo
- 2. Rango donde inicia las huellas
- 3. Rango donde termina las huellas
- 4. Escribir para que los archivos de huellas pasen a todas las biométricas o la esclava

|                                          | 001           | P                                | rincip   | WGA                          |                              |                                       |
|------------------------------------------|---------------|----------------------------------|----------|------------------------------|------------------------------|---------------------------------------|
| lodo Dest                                | •             | Habilitar Alarm Forzada          |          | B                            |                              | - Internet                            |
| uevo Nodo ID                             | 1             | Habilitar Antipassback           |          |                              | Codigo de Coacción           | 4321                                  |
| elevo Puerta                             | 7             | Puerta de Entrada                |          | E                            | 📝 Ningun Menu                | en Ingles                             |
| elevo [WG]                               | 7             | Habilitar Botón de Salida        |          |                              | Formato Fech                 | a(DD/MM)                              |
| bierto mucho T.                          | 15            | Sonido Botón Salida              |          |                              | 📃 Jornada Auto I             | Programada                            |
| ucho TiomnoWC                            | 15            | Habilitar Auto Cierre            |          |                              | 🕅 Reset Antipas              | s(TZ61)                               |
| Incho HempowiG                           | 45            | Cerrar Detiene Alarma            | 16.1     |                              | 🕅 Alarma si Expi             | ira                                   |
| elevo Alarma                             | 15            | Compartir Relevo Puerta          |          |                              | 🔲 Modo Salida W              | /G                                    |
| tetraso Arm.                             | 1             | Habilitar Zona Libre             |          | 23                           | Permitir Acces               | o solo por Huella                     |
| tetraso Alarma                           | 1             | Free Zone Open Imm.              | 1        |                              | 🔲 Bloquear Tecla             | ado                                   |
| ódigo Maestro                            | •••••         | Hab. Desarm Zona(62)             | 100      | E                            | 🔲 Habilitar Tabla            | Cambio Jo                             |
| Código Armado                            | 1234          | Lectora de Jornada Lab           | V        |                              | 🛛 Mostrar mens.              | Puerto WG en LCI                      |
| lum Puerta                               | 1             | No Verificar Clave               |          | 17                           | Error de Huella              | a Dupl al grabar                      |
| Jum Puerta M/C1                          | 2             | Cualq. tarjeta abre la puert     | a 🛅      | 177                          | Usestra                      | - 0                                   |
| Modo de Acceso 1                         | larjeta o Cla | ve(PIN)                          |          | Editar Zona Libr             | Max intentos erre<br>teclado | dos 5                                 |
| Control Asce                             | ensc          | uerto Com Host 📀 Tat             | olero Li | ED O Impres                  | sora                         | 721Ev2                                |
| RS485 - 2<br>FP200 Photo<br>Vena del Ded | & CMOS        | FP200 Photo     Control Ascensor | (        | FP200 CMOS Lector de Tarjeta | FP9000 Ph<br>s Impresora     | oto/CMOS                              |
| RS485 - 3<br>Control Ascen               | s 🔘           | 🔿 Tablero L                      | ED       | 🔘 Lector de Ta               | rjetas                       |                                       |
| Firmware Ver:3.2                         |               |                                  |          |                              | 2                            | 3                                     |
| Leer                                     | Borrar Log    | Solo Seleccionado                |          | Rango Usuario                | os: 0 —                      | 199                                   |
| FCCI                                     | Donar LOg     | Selected Only                    |          | Escribir H                   | uella <b>4</b> Bi            | orrar Huella                          |
|                                          | Colir         | All Todos los Cone               | ctados   |                              |                              |                                       |
| Eccribir                                 | 20 M 10 M     |                                  |          | L and buy                    | Tran                         | 1 1 1 1 1 1 1 1 1 1 1 1 1 1 1 1 1 1 1 |

### 4. Configuración 701 Cliente para la lectoras biométricas

- En la sección de descarga, opción F se debe seleccionar el nodo correspondiente a la lectora biométrica Maestra y la lectora biométrica Esclava.
- En la sección de puerta, opción A se debe crear el nombre de la puerta correspondiente a la biométrica Maestra.

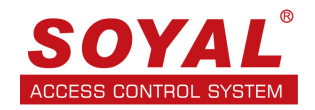

### 5. Configuración de usuario 701 Cliente

• En la creación de los datos del usuario de debe seleccionar Anti-Passback

Control solo tarjeta

Control solo huella

Se debe generar un código (Número de identificación) en la sección de TARJETA para que este número este asociado a la huella del usuario y de esta forma la lectora biométrica esclava genere la acción de Anti-Passback

|              | ario 🛛 🗍 🔂 🛛    | 🛾 Bloqueai 🔳 Auto Gua | rdar ID Tarjet:     |                |              |
|--------------|-----------------|-----------------------|---------------------|----------------|--------------|
| t Tarjeta    | 3641 56         | 034 Solo Tarjeta      | •                   |                |              |
| Zona Al      | L + Nivel O(    | ) 🚽 Grupo Puerta      | ALL -               | $\square$ $Pr$ | oximity      |
| lombre       | william         | P.I.N.                | 0 🗖 Cambiable       |                |              |
| lias         |                 | Employ ID             | 🔲 No abrir puerta   | 1              |              |
|              |                 |                       | 🗹 Anti-passback     | 20             | <b>0X230</b> |
| Limite       | Fecha 01/01/200 | 01/01/2099            | 🔻 🗹 Control solo ta | rjeta          |              |
| )epart.      | comercial       | • Dep2_00 •           | # Jornada H oficin  |                | G,BMP        |
| Jaca Car     | то Сь           | mpleaños 01/01/2000   | ▼ Control solo H    | uella          |              |
| licalD       |                 | Sevo Maor - E         |                     |                | 00011        |
|              |                 |                       | •                   |                | 00077        |
| EL:          |                 |                       | 🔌 🗌                 | 🔲 🖊 🔛          |              |
| )irecc.      |                 |                       |                     |                |              |
| Num          | Nombre          | Modo de Acceso        | Departamento        | ID Usuario     | Índice 🔺     |
| 0000         |                 | Inválido              | comercial           |                | 00000:00     |
|              |                 | Inválido              | comercial           |                | 00000:00     |
| 0000         |                 | Solo Tarjeta          | comercial           |                | 03641:56     |
| 0000<br>0001 | william         |                       |                     |                |              |

Las transacciones en el 701 Cliente se mostrarían de la siguiente forma.

| 0009 | 07:42:02 | entrada    | 0001 | william | comercial | Dep2_00 | (M39)Acceso por Huella/Vena | In (03641:56034)   |
|------|----------|------------|------|---------|-----------|---------|-----------------------------|--------------------|
| 0010 | 07:42:06 | WG:entrada | 0001 | william | comercial | Dep2_00 | (M11)Acceso Normal          | Out* (03641:56034) |
| 0011 | 07:42:27 | entrada    | 0001 | william | comercial | Dep2_00 | (M39)Acceso por Huella/Vena | In (03641:56034)   |
| 0012 | 07:42:33 | WG:entrada | 0001 | william | comercial | Dep2_00 | (M11)Acceso Normal          | Out* (03641:56034) |
| 0013 | 07:42:36 | WG:entrada | 0001 | william | comercial | Dep2_00 | (M30)Error Anti-passback    | 03641:56034        |
| 0014 | 07:42:42 | entrada    | 0001 | william | comercial | Dep2_00 | (M39)Acceso por Huella/Vena | In (03641:56034)   |
| 0015 | 07:42:47 | WG:entrada | 0001 | william | comercial | Dep2_00 | (M11)Acceso Normal          | Out* (03641:56034) |
| 0016 | 07:42:52 | entrada    | 0001 | william | comercial | Dep2_00 | (M39)Acceso por Huella/Vena | In (03641:56034)   |
| 0017 | 07:42:57 | WG:entrada | 0001 | william | comercial | Dep2_00 | (M11)Acceso Normal          | Out* (03641:56034) |
| 0018 | 07:44:02 | entrada    | 0001 | william | comercial | Dep2_00 | (M39)Acceso por Huella/Vena | In (03641:56034)   |
| 0019 | 07:44:07 | WG:entrada | 0001 | william | comercial | Dep2_00 | (M11)Acceso Normal          | Out* (03641:56034) |
| 0020 | 07:44:13 | WG:entrada | 0001 | william | comercial | Dep2_00 | (M30)Error Anti-passback    | 03641:56034        |